# 关于举办 2025 年度师德师风学习培训

## 线上学习操作说明

### 一、pc 端操作说明

1. 登录

打开线上学习平台, 平台网址: culrjf.mh.chaoxing.com,在首页右上角选择"登录"进入 登录界面。

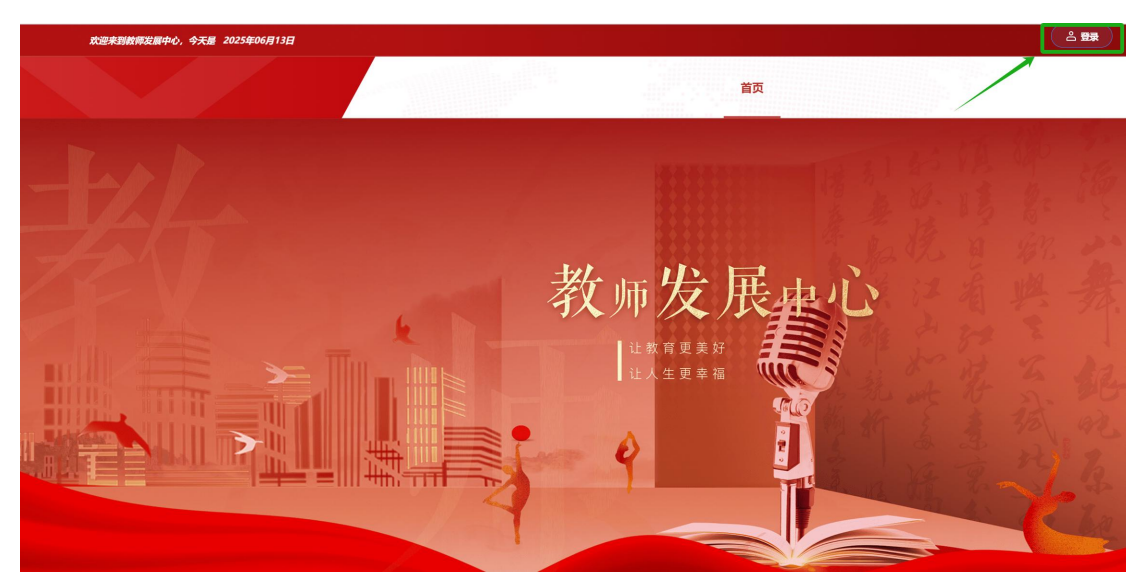

①进入用户登录页面后,第一次登录选择"机构账号登录"方式,根据提示输入工号+默认密码(zxcvbnm.123456),并根据页面提示步骤进行手机号绑定,依次输入手机号+验证码。后续可以直接选择手机号+密码或者手机号+验证码登录方式。

| 手机号登录 机构账号登录                                                                                              | 请完善个人信息   |   |
|----------------------------------------------------------------------------------------------------|-----------|---|
| <ul> <li>□ #9/19 此处请输入教师工号</li> <li>▲ #0 ~ #00807</li> <li>此处输入默认密码zxcvbnm.123456</li> <li>259</li> </ul> | +86 · 手机号 | 码 |
| 手机验证明要表                                                                                                   | 保存        |   |
|                                                                                                    | 3%过 >     |   |

②若进行绑定手机号时提示失败或已注册过超星平台, 则可以直接在登录页面选择手机号验证码登录,登录后进入 个人空间页面,在右侧-账号管理-添加单位-单位验证(输 入单位 uc 码: 336392选择下拉框中出现的单位名称:中国 劳动关系学院教师发展中心)和工号。

| 中国劳动关系学院教师发展中<br>心                                                                 |                                                                                  |             |                         |                         |                      |              | 66.A.2276                     | i 🤷 REA 🗸                 |
|------------------------------------------------------------------------------------|----------------------------------------------------------------------------------|-------------|-------------------------|-------------------------|----------------------|--------------|-------------------------------|---------------------------|
| AN<br>Aline                                                                        | <b>隆</b> —<br>06-59                                                              | 間二<br>06-10 | 間三<br>06-11             | < 第1月間 ><br>周辺<br>06-12 | 問五<br>06-13          | 周(六<br>06-14 | 29 時入 ③ 裕和 訳 二<br>周日<br>04-15 | 账号管理<br>UBH中位/指色<br>退出299 |
| ▲ 前页                                                                               | 1<br>000<br>050<br>2<br>950                                                      |             |                         |                         |                      |              |                               |                           |
| <ul> <li>▲ 報記</li> <li>▲ 表面</li> </ul>                                             | 3<br>10:10<br>11:00<br>4<br>11:00<br>10:00                                       |             |                         |                         |                      |              |                               |                           |
| ■                                                                                  |                                                                                  |             |                         | < 50                    |                      |              |                               |                           |
| er<br>MitA                                                                         | 医导管理<br>基本资料 修改头像 密码管理                                                           | 注始账号 语言     |                         | 単                       | 位验证                  |              |                               |                           |
| <ul> <li>▲ 前页</li> <li>■ 御程</li> <li>▲ 物記</li> <li>→ 元曲</li> <li>第 数发放用</li> </ul> | 姓名 1986人<br>id 397727985<br>住助 月 文<br>手机号 例文<br>単位 + 1520時位<br>中国 5-55 (1994-10) |             |                         |                         | 336392<br>中国劳动关系学院教师 | 发展中心<br>一步   |                               |                           |
|                                                                                    | 学校(Técalato)                                                                     | < 返回        |                         | L                       |                      |              |                               |                           |
|                                                                                    |                                                                                  | 单位验         | 证                       |                         |                      |              |                               |                           |
|                                                                                    |                                                                                  | B           | 学号/工号                   |                         | $\supset$            |              |                               |                           |
|                                                                                    |                                                                                  |             | 确定                      | 1                       |                      |              |                               |                           |
|                                                                                    |                                                                                  | <<br>道      | ₩<br>学9/19<br><b>确定</b> | 2                       |                      |              |                               |                           |

第2页共8页

③修改密码:因登录使用的默认密码,请按照如下步骤 自行修改并妥善保存(账号管理-密码管理-依次输入旧密 码、新密码、验证码-保存),完成修改后将重新保存。

| 中国劳动关系学院教师发展中<br>心 |             |                     |             |                      |                     |             | 1677-122165 🤷 1866A 🗸     |
|--------------------|-------------|---------------------|-------------|----------------------|---------------------|-------------|---------------------------|
|                    |             |                     |             | < 第1周 >              |                     |             | C BA O ME E URPANA        |
|                    | 周—<br>05-09 | <b>阀</b> 二<br>06-10 | 周三<br>05-11 | /B)23<br>06-12       | <b>時</b> 五<br>06-13 | 周六<br>06-14 | 周日<br>01-15<br>181(12296) |
| 1<br>80<br>85      | 0           |                     |             |                      |                     |             |                           |
| ▲ 前页 2             |             |                     |             |                      |                     |             |                           |
| 95                 | ō           |                     |             |                      |                     |             |                           |
| 3<br>≰ 102<br>114  | 10<br>30    |                     |             |                      |                     |             |                           |
| • 28 4             |             |                     |             |                      |                     |             |                           |
| 11:<br>12:<br>12:  | 30          |                     |             |                      |                     |             |                           |
| 中国劳动关系学院教师发        | 展中          |                     |             |                      | -                   |             |                           |
| 40                 |             |                     |             |                      |                     |             |                           |
| (III)              |             | 管理                  |             |                      |                     |             |                           |
| Sint-+ 1           | 基本资料 作      | 修改头像 密码管理           | 注销账号        | 语言                   |                     |             |                           |
| 2580-X             |             |                     |             |                      |                     |             |                           |
|                    | 旧密码:        | 请输入                 | 2           | 忘记密码                 |                     |             |                           |
| ▲ 首页               | 新密码:        | 请输入                 | >_~         | * 密码要求8-16位,至少包含数字,字 | 母,字符两种元素            |             |                           |
| 日课程                | 确认新密码:      | 请输入                 |             |                      |                     |             |                           |
| ▲ 笔记               | 验证码:        | 请输入                 | 7186        |                      |                     |             |                           |
| ◆ 云盘               |             |                     |             |                      |                     |             |                           |
| <b>說</b> 教发应用      |             |                     |             |                      |                     |             | 保存                        |

### 2. 课程学习

登录成功后打开左侧"课程"模块,进入"我学的课" 课程列表,可以查看即将进行学习的课程,待时间开放后点 击课程封面进入课程章节即可,个别章节学习任务中有章节 测验,请勿遗漏学习。(注:课程未开放前无法先点击查看 属于正常现象,课程结束后学习行为不再计入学习进度中, 请在时间要求内完成课程学习!)

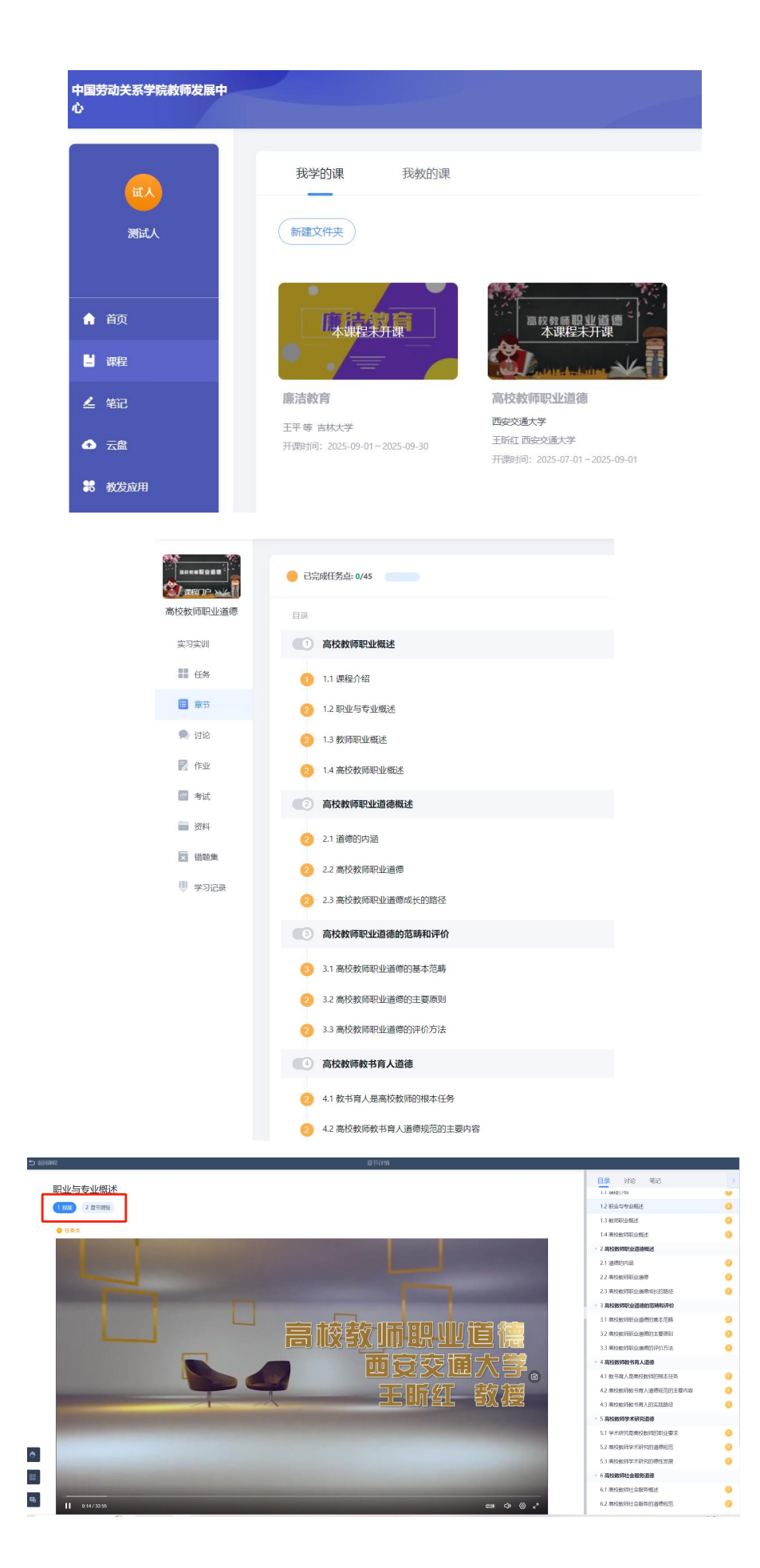

#### 第4页共8页

### 3. 学习进度查看

在课程左侧"学习记录"模块下可查看综合成绩及任务 完成进度。

|                |             | it ۸ | 测试人  |                |   |    |   |          |                                                   |             | (19 |
|----------------|-------------|------|------|----------------|---|----|---|----------|---------------------------------------------------|-------------|-----|
| ē<br>t         | 線台          | 合成绩  |      |                |   |    |   |          | 章节任务点<br>0/45 个<br>完成进度 当前排名 企 班级排名               |             | 0%  |
| 下业<br>等试<br>资料 |             |      |      |                |   | 新点 |   |          | 在线学习         详情 >           2 次            章节学习次数 | 课程积分<br>0 分 |     |
| 学习记录           | <b>然</b> 至  | 到    |      |                |   |    |   | 详情〉      | 学习任务                                              |             |     |
|                | 0           | O C  | 0    | <b>0</b><br>思道 | 0 | 0  | 0 | <b>0</b> | 章节测验                                              | 0/          | 21  |
|                | 出題          | 10卒  |      |                |   |    |   | 0%       | 在线考试                                              | 0/          | 0   |
|                |             |      |      |                |   |    |   |          | 课程作业                                              | 0/          | 0   |
|                | 讨论          | 论    |      |                |   |    |   |          | 互动测验                                              | 0/          | 0   |
|                | 0 (<br>23 M | 帖    | 0 AL | 0个<br>获赞#      | Ż |    |   |          | 分组任务                                              | 0/          | 0   |

二、手机端操作说明

### 1. 下载"学习通" app 及登录

(1) 下载安装:

方式一:手机应用市场搜索"超星学习通",下载并安装。

方式二:用微信扫描二维码下载,选择在浏览器打开

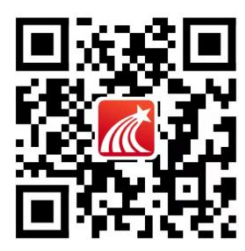

(2) 登陆:

①第一次注册登录:点击"我"—"登陆/注册"—选择"新用户注册",按照提示输入手机号获取验证码,并设

第5页共8页

置登录密码,然后在单位处输入单位 uc 码: 336392 选择下 拉框中出现的单位名称:中国劳动关系学院教师发展中心), 然后点击下一步进入完善信息界面,输入工号和真实姓名, 点击验证完成注册登录。后续可以用手机号+密码或者手机 号+验证码的方式登录。

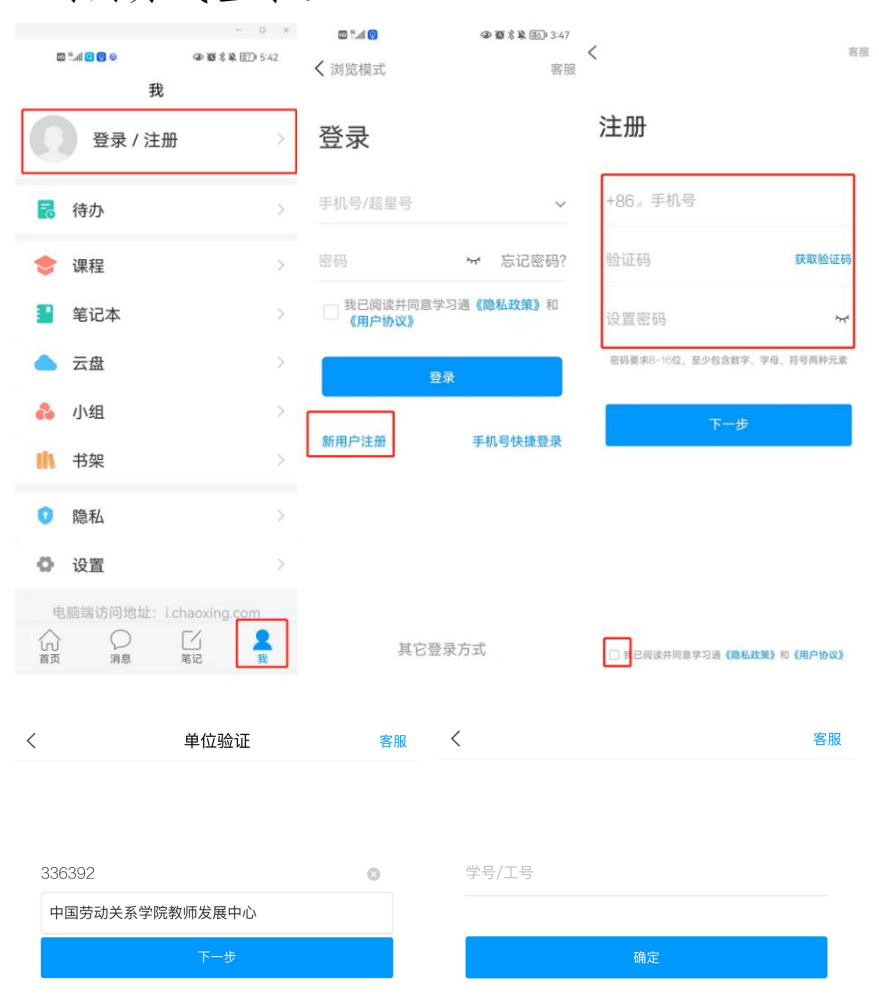

②若手机号已注册过超星平台,则可以手机号快捷登录,登录后在我-头像-绑定单位-添加单位添加学校(输入单位uc码: 336392选择下拉框中出现的单位名称:中国劳动关系学院教师发展中心)和工号。

| 4:02                     | @ @ ¥ %ii %       | all (59) | 4:02  | 9         | D 10 & 5al 5al 55 | 2)* | 4:02   | @ (Q )  | 🕯 "înt Sant (59) |
|--------------------------|-------------------|----------|-------|-----------|-------------------|-----|--------|---------|------------------|
|                          | 我                 |          | <     | 编辑资料      | 主人个 丰             | 页   | <      | 我的单位    | 删除记录             |
| <b>N N H</b>             |                   |          |       |           |                   |     | 左滑可以修改 | <b></b> |                  |
| 学生                       | 切换                | 账号 >     |       | $\square$ |                   |     |        |         |                  |
|                          |                   | _        |       |           | <b>b</b>          |     |        |         |                  |
| <b>1</b> <del>3</del> 95 |                   | ~        | 姓名    |           | 学生                | >   |        |         |                  |
| 📚 课程                     |                   | >        | 个性签名填 | 写个性签名     | 更容易获得             | .>  |        |         |                  |
| 📔 笔记本                    |                   | >        | 性别    |           |                   | >   |        |         |                  |
| ▲ 云盘                     |                   | >        | 绑定单位  |           | 已绑定               |     |        |         |                  |
| 🚴 小组                     |                   | >        | 账号管理  |           |                   | >   |        |         |                  |
| 书架                       |                   | >        |       |           |                   |     |        |         |                  |
| ✿ 设置                     |                   | >        |       |           |                   |     |        |         |                  |
| 电脑网页访问                   | 地址 i.xuexitong.co | m        |       |           |                   |     |        |         |                  |
| 电脑客户端下载                  | 地址 app.xuexitong  | l.com    |       |           |                   |     |        |         |                  |
|                          | 「」                | R        |       | 退出登录      | ŧ                 |     |        | 添加单位    |                  |
|                          |                   |          |       |           |                   |     |        |         |                  |
| <                        |                   | 单位验证     |       | 客服 く      |                   |     |        | 客服      |                  |
|                          |                   |          |       |           |                   |     |        |         |                  |
|                          |                   |          |       |           |                   |     |        |         |                  |
| 33                       | 36392             |          |       | 8 ž       | 学号/工号             |     |        |         |                  |
| F                        | 中国劳动关系学院教         | 师发展中心    |       |           |                   |     |        |         |                  |
|                          |                   | 下一步      |       |           |                   | ł   | 角定     |         |                  |

### 2. 课程学习

登录成功后打开"课程"模块,可以看到课程列表,点 击课程名称后进入课程章节学习即可,个别章节学习任务中 有章节测验,请勿遗漏学习。(注:课程未开放前无法先点 击查看属于正常现象,课程结束后学习行为不再计入学习进 度中,请在时间要求内完成课程学习!)

pc 端与手机端学习记录同步。

| 我                           |          |                              |   | く 廉洁教育 客服                                                             |
|-----------------------------|----------|------------------------------|---|-----------------------------------------------------------------------|
| 试入 测试人                      | 切换账号 >   |                              |   | 任务 <b>章节</b> 更多<br>说明:童节中间该发档、专题、西书、笔记将计算间<br>谈时长、间读中者出现长时间暂停或展开页面行为。 |
| 🔁 待办                        | >        |                              |   | 将不计入有效阅读时长 ×                                                          |
| 📚 课程                        | >        |                              |   | 任务点进度: 0/21 0%                                                        |
| 1 笔记本                       | >        | く 课程                         | + | 廉行:中国共产党反腐倡廉建设历程                                                      |
| ▲ 云盘                        | >        | ○ 搜索                         |   | ● 1.1 中国共产党反腐倡廉建设历程(一)                                                |
| 🐍 小组                        | >        | <b>康洁教育</b>                  | > | ● 1.2 中国共产党反腐倡廉建设历程(二)                                                |
| 👖 书架                        | >        |                              |   | <ul> <li>1.3 中国共产党反腐倡廉建设历程(三)</li> </ul>                              |
| <b>〇</b> 设置                 | >        | <b>高校教师职业道德</b><br>王昕红西安交通大学 | > | <ul> <li>1.4 党的十八大以来中国共产党反腐倡廉建设的鲜明特点<br/>(一)</li> </ul>               |
| 电脑网页访问地址 i.xuexitong.com    |          | 西安交通大学                       |   | <ul> <li>1.5 党的十八大以来中国共产党反腐倡廉建设的鲜明特点<br/>(二)</li> </ul>               |
| 电脑客户碼下载地址 app.xuexitong.com | n        | 已退课课程                        | > | <ul> <li>1.6 党的十八大以来中国共产党反腐倡廉建设的鲜明特点<br/>(三)</li> </ul>               |
|                             |          |                              |   | ● 1.7 章节测验                                                            |
|                             |          |                              |   | 2 廉规:中国共产党廉政法规 ^                                                      |
|                             |          |                              |   | ● 2.1 党内廉政法规的基本涵义及其特征                                                 |
|                             | <b>2</b> |                              |   | ● 2.2 党内廉政法规制度体系                                                      |
|                             |          |                              |   | 等待开课 开课时间:2025-09-01 00:00                                            |

## 3. 学习进度查看

点击课程下"更多"按钮,选择"学习记录",可查看综合成绩和任务点完成进度等。

| <                    | 高校教师职业道德                      | 客服        | くこうこうに、「高校教师职业」                       | 2道德                        |
|----------------------|-------------------------------|-----------|---------------------------------------|----------------------------|
| 任务                   | 章节                            | 更多        | 试入 测试人                                | <b>0分</b><br>当前排名:1/1      |
| ■ 资料                 |                               | >         | ∂ 签到                                  | 0/0 >                      |
| 옱 班级成员               |                               | >         | ▶ 章节任务点                               | <b>0/45</b> ><br>进度排名: 1/1 |
| 班级空间                 |                               | >         | 5 章节测验                                | 0/21 >                     |
|                      | 7                             | >         | 11 阅读                                 | 0 分钟                       |
| ■ 学习比求               |                               | >         | ☆ 章节学习次数                              | 2                          |
| ***                  |                               |           | 12 作业                                 | 0/0 >                      |
| 考核你/住                |                               | 明存分・0.00分 | 🖻 考试                                  | 0/0 >                      |
| 草节任务点:10<br>按视频,章节测验 | <b>JU%</b><br>类型任务点的完成个数计分,全部 | 『完成得满分    | <mark>9</mark> 讨论                     |                            |
|                      |                               |           | 0         0           发表数         回复数 | 0<br>获赞数                   |
|                      |                               |           | ❷ 课程积分                                | 0.0分 >                     |
|                      |                               | ᄷᇂᆍᆘᇂᆍ    | 分 知识图谱                                | >                          |

第8页共8页